## TC-Reichraming Platzreservierung Anmelde Anleitung

- 1. Auf die <u>Webseite: TC-Reichraming.one</u> gehen.
- 2. Unter den Menüpunkt Platzreservierung gehen.

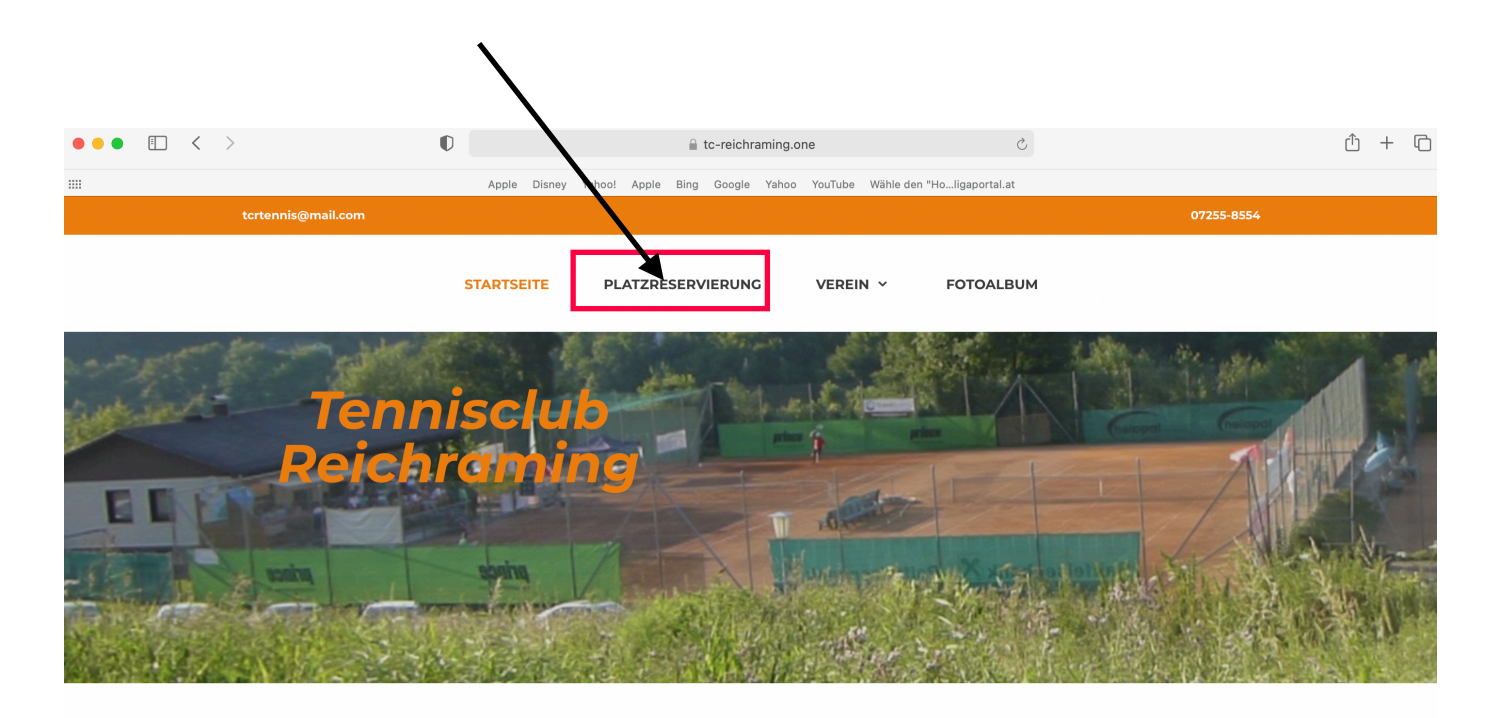

Unterüberschrift 1

## 3. Bei dem Buchungssystem auf: Registrieren Sie sich bitte klicken

|                               | rrco Walter<br>C-Reichraming<br>» Angetrieben von ep- <u>3 Bu</u> | uchungssystem        |                 |                                               |                            | • Infos<br>Tennisanla | ge A <sup>Unsere Int</sup> | ernetseite Reichraming.one |
|-------------------------------|-------------------------------------------------------------------|----------------------|-----------------|-----------------------------------------------|----------------------------|-----------------------|----------------------------|----------------------------|
|                               | Heute 7 28.0                                                      | 03.2021              |                 | lätze zu buchen,<br>gistrieren Sie sich bitte | oder melden<br>Sie sich an | I Adresse 👔           | Passwort                   | Anmelden ?                 |
|                               |                                                                   | <b>Son</b><br>28. Mä | ntag<br>rz 2021 |                                               |                            | <b>Mo</b> r<br>29. Mä | <b>1tag</b><br>rz 2021     |                            |
| Platz                         | 1                                                                 | 2                    | 3               | 4                                             | 1                          | 2                     | 3                          | 4                          |
| 08:00<br>bis 09:00 Uhr        | frei                                                              | frei                 | frei            | frei                                          | frei                       | frei                  | frei                       | frei                       |
| <b>09:00</b><br>bis 10:00 Uhr | frei                                                              | frei                 | frei            | frei                                          | frei                       | frei                  | frei                       | frei                       |
| 10:00<br>bis 11:00 Uhr        | frei                                                              | frei                 | frei            | frei                                          | frei                       | frei                  | frei                       | frei                       |
| 11:00<br>bis 12:00 Uhr        | frei                                                              | frei                 | frei            | frei                                          | frei                       | frei                  | frei                       | frei                       |
| 12:00<br>bis 13:00 Uhr        | frei                                                              | frei                 | frei            | frei                                          | frei                       | frei                  | frei                       | frei                       |
| 13:00<br>bis 14:00 Uhr        | frei                                                              | frei                 | frei            | frei                                          | frei                       | frei                  | frei                       | frei                       |
| 14:00<br>bis 15:00 Uhr        | frei                                                              | frei                 | frei            | frei                                          | frei                       | frei                  | frei                       | frei                       |
| 15:00<br>bis 16:00 Uhr        | frei                                                              | frei                 | frei            | frei                                          | frei                       | frei                  | frei                       | frei                       |
| 16:00                         | frei                                                              | frei                 | frei            | frei                                          | frei                       | frei                  | frei                       | frei                       |

Renistrierunn https://www.google.at/? client-safari&channel=iphone\_bm

Willkommen zu unserem TC-Reichraming

.

Sie haben es sicher schon vermutet: Um unser Angebot nutzen zu können, also um freie Plätze online buchen zu können, müssen Sie sich vorher ein eigenes Benutzerkonto auf Ihren Namen und Ihre E-Mail Adresse erstellen. Die Registrierung ist natürlich kostenlos und unverbindlich.

|                  | 1 Zugangsdaten                                                                     | 2                                                   | Persönliche Angaben                                                       |
|------------------|------------------------------------------------------------------------------------|-----------------------------------------------------|---------------------------------------------------------------------------|
| 🔀 E-Mail Adresse | ∎v<br>Hlermit melden Sie sich an                                                   | Anrede<br>Vor- & Nachname                           | (Herr \$                                                                  |
|                  | Bitte geben Sie Ihre E-Mail Adresse zum<br>Schutz gegen Tipofehler noch einmal ein | Straße und Hausnummer                               |                                                                           |
| 🔓 Passwort       | Ihr Passwort wird sicher verschlüsselt                                             | Postleitzahl & Ort                                  |                                                                           |
|                  | Bitte geben Sie Ihr Passwort zum<br>Schutz gegen Tippfehler noch einmal ein        | Telefonnummer                                       | Wird benötigt, damit wir Sie bei<br>Buchungsänderungen informieren können |
|                  | Ich habe die <u>Datenschutzer</u><br>Registrier                                    | klärung gelesen und akzeptiere d<br>ung abschließen | liese                                                                     |

4. Persönliche Daten eingeben und nach abgeschlossener Registrierung auf Aktivierung durch Admin warten

## **Reservierung eines Platzes.**

1. Platz und Zeit nach Wunsch wählen

|                              | Marco Walter<br>TC-Reichraming<br>» Angetrieben von ep-3 Bu | uchungssystem        |                 |      |                            | O <sup>Infos</sup><br>Tennisanla | ge 🕂 <sup>Unsere Int</sup><br>www.tc-r | ernetseite   |
|------------------------------|-------------------------------------------------------------|----------------------|-----------------|------|----------------------------|----------------------------------|----------------------------------------|--------------|
|                              | Heute 7 28.0                                                | 03.2021              |                 | An   | gemeldet als Sabine Walter | Meine Buchunger                  | Meine Daten                            | U Abmelden ? |
|                              |                                                             | <b>Son</b><br>28. Mä | ntag<br>rz 2021 |      |                            | <b>Mor</b><br>29. Mäi            | ntag<br>rz 2021                        |              |
| Platz                        | 1                                                           | 2                    | 3               | 4    | 1                          | 2                                | 3                                      | 4            |
| 08:00<br>bis 09:00 Uh        | frei                                                        | frei                 | frei            | frei | frei                       | frei                             | frei                                   | frei         |
| 09:00<br>bis 10:00 Uh        | frei                                                        | frei                 | frei            | frei | frei                       | frei                             | frei                                   | frei         |
| <b>10:00</b><br>bis 11:00 Uh | frei                                                        | frei                 | frei            | frei | frei                       | frei                             | frei                                   | frei         |
| 11:00<br>bis 12:00 Uh        | frei                                                        | frei                 | frei            | frei | frei                       | frei                             | frei                                   | frei         |
| 12:00<br>bis 13:00 Uh        | frei                                                        | frei                 | frei            | frei | frei                       | frei                             | frei                                   | frei         |
| 13:00<br>bis 14:00 Uh        | frei                                                        | frei                 | frei            | frei | frei                       | frei                             | frei                                   | frei         |
| 14:00<br>bis 15:00 Uh        | frei                                                        | frei                 | frei            | frei | frei                       | frei                             | frei                                   | frei         |
| 15:00                        | frei                                                        | frei                 | frei            | frei | frei                       | frei                             | frei                                   | frei         |

2. 1. Spieler ist immer der Benutzer der Reserviert.

Bei 2.Spieler Vor-/Nachname eintragen (Spieler muss nicht Registriert sein)

| Buchungssystem         |              |                                          |                                  | Tennisanlage               | Т          |
|------------------------|--------------|------------------------------------------|----------------------------------|----------------------------|------------|
| 8.03.2021              |              | _                                        |                                  | X Meine Buchungen          | <b>2</b> M |
|                        |              | Platz 2                                  |                                  |                            |            |
| Sonnt<br>28. März<br>2 |              | Montag, 29. März 20<br>09:00 bis 10:00 U | 021<br>hr                        | Montag<br>29. März 20<br>2 | )21        |
| frei                   | 2            | Sie sind dabei, diesen Platz             | zu buchen.                       | frei                       |            |
| frei                   |              | Wie viele Spieler?                       | <b>Ŷ</b>                         | frei                       |            |
| frei                   | Die Vor- und | Nachnamen der anderen S                  | Spieler sind <b>erforderlich</b> | frei                       |            |
| frei                   |              | 2. Spieler vor-/Nachh                    |                                  | frei                       |            |
| frei                   |              |                                          |                                  | frei                       |            |
| frei                   |              |                                          |                                  | frei                       |            |
| frei                   | frei         | frei                                     | frei                             | frei                       |            |
| frei                   | frei         | frei                                     | frei                             | frei                       |            |

5. Bei einem Doppel Zeit auf 2.Stunden einstellen.

Auf 4 Spieler einstellen.

1.Spieler ist wieder der Benutzer der Reserviert.

Bei 2. Spieler bitte Namen(*Vorname*) der anderen eintragen und durch Trennzeichen trennen

|      |          | An                                      | gemeldet als Sabine Walter | Meine Buc | hur |
|------|----------|-----------------------------------------|----------------------------|-----------|-----|
|      |          |                                         |                            |           |     |
|      | Sonnta   |                                         | 1                          |           | r   |
| 28   | . März 2 |                                         |                            | 2 i       | 29. |
| 2    |          | Platz 1                                 |                            | 2         |     |
| frei |          | Montag, 29. März 2<br>09:00 bis 11:00 l | 2021<br>Jhr                | frei      |     |
| frei |          | Dieser Platz ist noch                   | n frei.                    | frei      |     |
| frei |          | 09:00 bis 11:00 Uhr 🗘                   | • Jetzt buchen             | frei      |     |
| frei |          |                                         | 1                          | frei      |     |
| frei | frei     | frei                                    | frei                       | frei      |     |
| frei | frei     | frei                                    | frei                       | frei      |     |
| frei | frei     | frei                                    | frei                       | frei      |     |

|                                                                             | × |
|-----------------------------------------------------------------------------|---|
| Platz 2                                                                     |   |
| Montag, 29. März 2021<br>10:00 bis 11:00 Uhr                                |   |
| Sie sind dabei, diesen Platz zu buchen.                                     |   |
| Wie viele Spieler? 4 +                                                      |   |
| Die Namen der anderen Spieler sind <b>optional</b> 2. Spieler Vor-/Nachname |   |
| Weiter zur Übersicht                                                        |   |
|                                                                             |   |

Falls ein Spieltermin nicht stattfindet, bitten wir Sie die Buchung zu stornieren, sodass sich andere Spieler/innen eintragen können und die Plätze nicht unnötig leer stehen.

Bei Fragen an Walter Marco wenden tel.: 0664/75080519